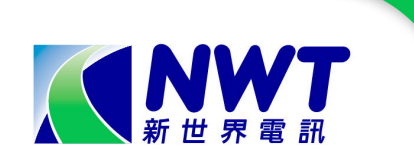

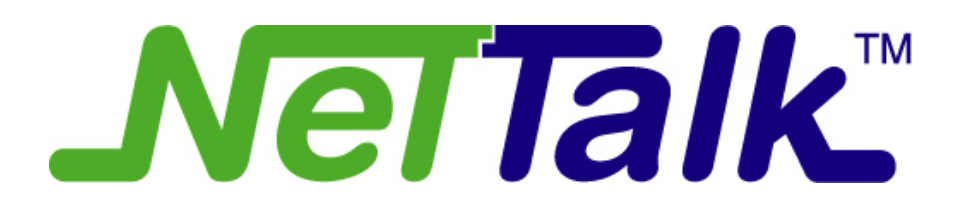

## Web Phone User Guide

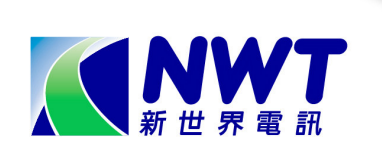

## Content

| Overview                           | 1  |
|------------------------------------|----|
| NetTalk Web Phone Panel            | 3  |
| Login NetTalk Web Phone            | 7  |
| Basic Voice Call Operation         | 9  |
| Voice Call Features                | 10 |
| Call History                       | 23 |
| Phone Book                         | 24 |
| Assign a Ringtone to a Phone Entry | 25 |
| Preview a Music Ringtone           | 26 |
| Change Password                    | 27 |
| Version Upgrade                    |    |
| Skin Download                      | 29 |
| Network Check                      | 31 |
| Group Settings                     |    |
| TCP Version                        | 35 |

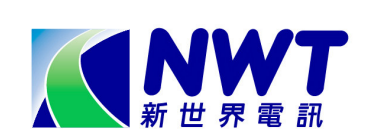

## **Overview**

NetTalk Web Phone is a Windows-based PC application that provides voice communication between PC and Public Switched Telephone Network (PSTN). The NetTalk Web Phone can be installed anywhere to provide the mobility when you are in different locations, e.g. home, office, wi-fi hotspot, hotel, etc. Once the user login, the NetTalk Web Phone user can use the same Hong Kong fixed line telephone number anywhere with a PC and Broadband Internet connection.

#### System Requirement for running NetTalk Web Phone

- Microsoft® Windows® 98 / ME / 2000 / XP
- PC with PIII 500 MHz equivalent or higher processor
- 128 MB of system RAM
- 20 MB available hard disk space
- Sound card, microphone, speakers or headphones required for audio (Bluetooth headset is supported)
- Broadband Access

#### System Requirement for running Music Ringtone

- Microsoft® Windows® 98 / Me / 2000 / XP
- Microsoft Windows Media Player 9 in Microsoft Windows 98 SE / ME / 2000
- Microsoft Windows Media Player 10 in Microsoft Windows XP
- PC with Intel P4 1.5G or above, 512 MB RAM, 6GB Hard disk space

#### Voice Call Features of NetTalk Web Phone

- ✓ Caller Number Display
- ✓ Caller Number Display per Call Blocking
- Call Conference and Call Transfer
- ✓ Call Waiting
- ✓ Call Forward
- Remote Call Forward
- ✓ Block-the-blocker
- ✓ Do-not-disturb
- ✓ Speed Dialling
- ✓ Warm Chat
- ✓ Appointment Reminder

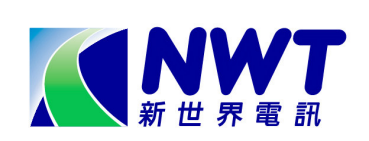

- ✓ Call Hold
- ✓ IDD Security
- Incoming International Operator Call Barring <sup>#</sup>
- ✓ Hunting<sup>#</sup>
- ✓ Intragroup Ring Back <sup>#</sup>
- ✓ Voice Mail ^
- ✓ International Call Forward \* #

<sup>#</sup>Only applicable to business customer

^ Only applicable to customer who applied that specific value added service

#### Additional Features of NetTalk Web Phone

- ✓ Call History (30 Dialled, Received & Missed Calls)
- ✓ Phone Book
- ✓ Voice Mail button
- ✓ Voice Mail Indicator
- ✓ Multiple skins with on-line download
- ✓ Login Password modification
- ✓ Speaker and microphone volume slide bar
- ✓ On-line Help Manual

\* International Call Forward (ICF) is a value-added service providing call-forwarding feature to international telephone number. With this feature, user may forward NetTalk Web Phone phone number to mobile, hotel or office in other counties.

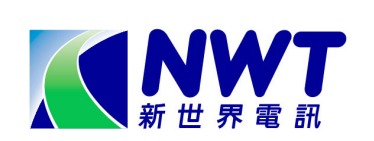

## **NetTalk Web Phone Panel**

**Classic Skin** 

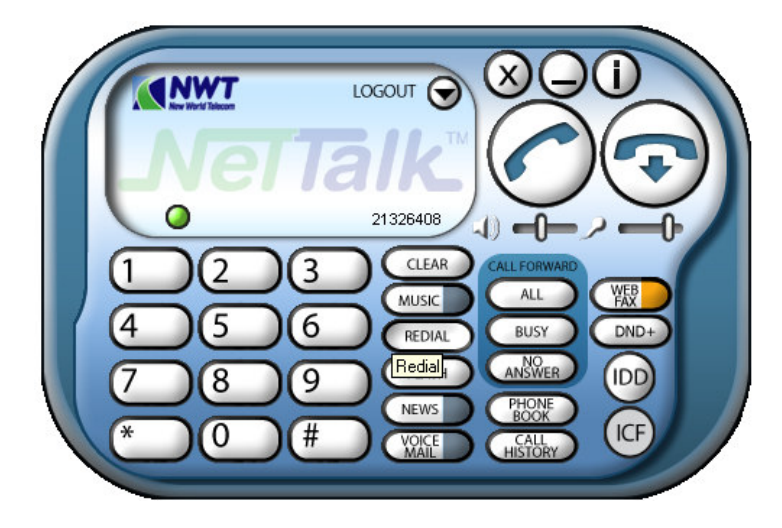

## **Business Skin**

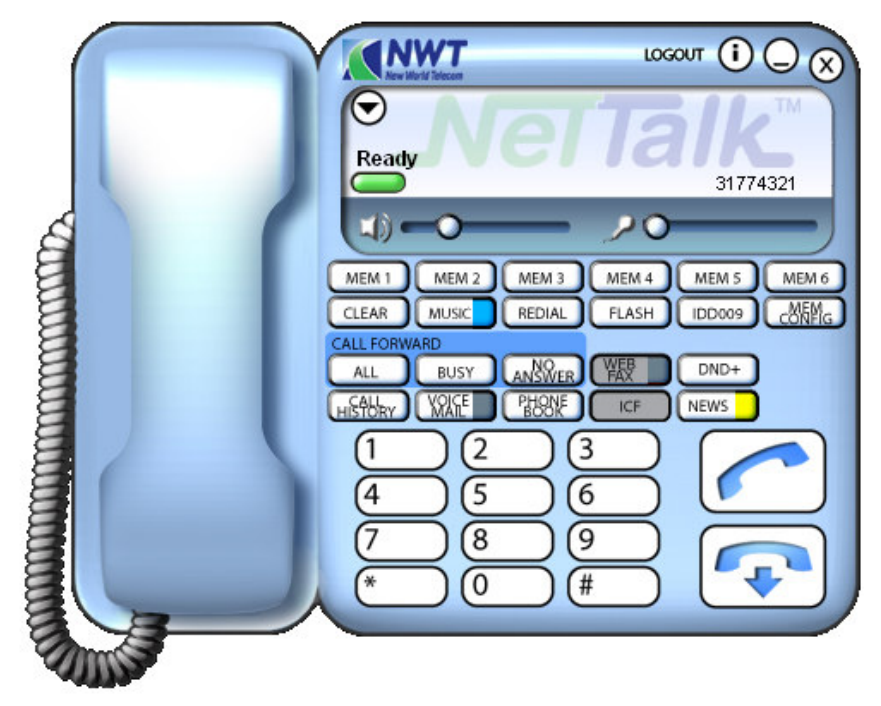

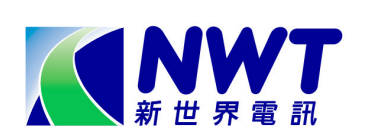

**Red Skin** 

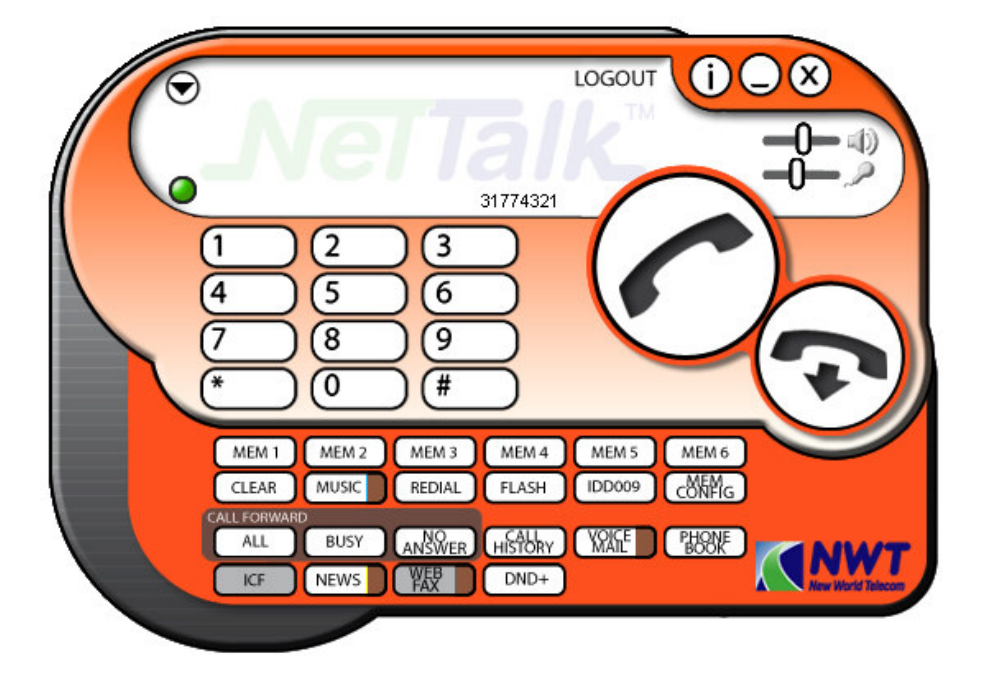

### **Firecracker Skin**

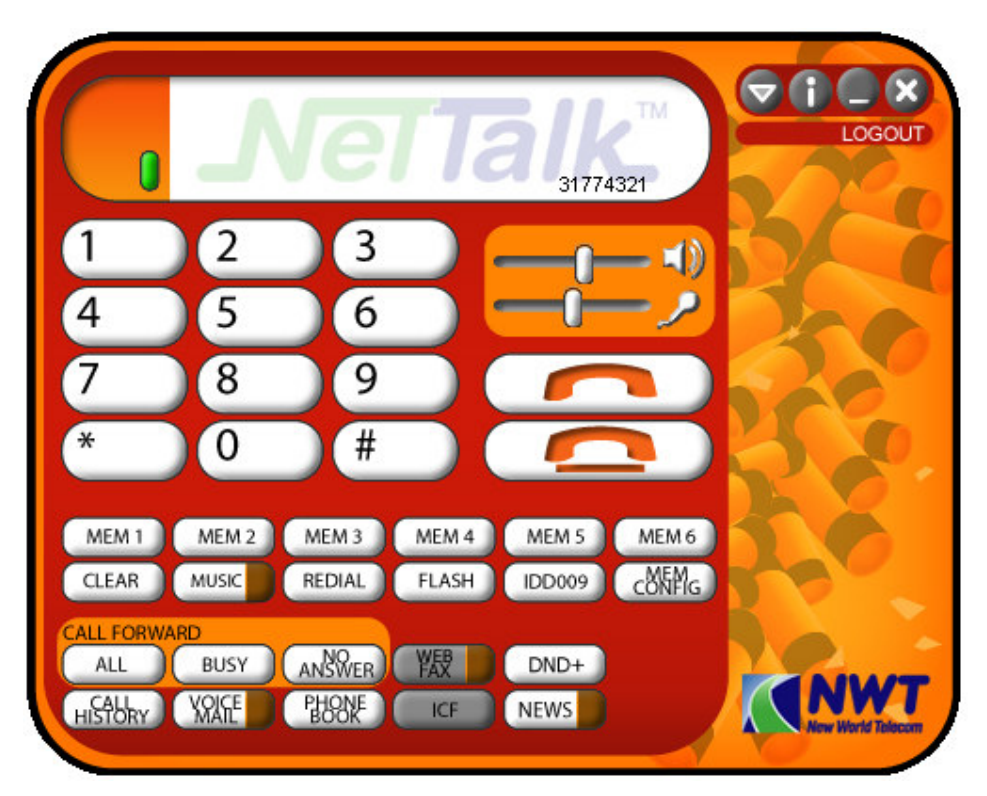

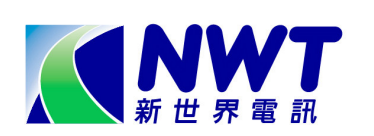

## **NetTalk Web Phone Status**

| Description                             |
|-----------------------------------------|
| Waiting called party to answer the call |
| Phone call is connected                 |
| The called party is busy                |
| The dialled number is unreachable       |
| Dial tone received, ready to dial       |
| Confirmation for feature activation     |
|                                         |
|                                         |

## NetTalk Web Phone Buttons

| Button    | Description                       |
|-----------|-----------------------------------|
| LOGIN     | Login to the NetTalk Web Phone    |
| LOGOUT    | Logout from the NetTalk Web Phone |
| $\odot$   | Pull-down Menu                    |
| Q         | Minimize the NetTalk Web Phone    |
| $\otimes$ | Exit the NetTalk Web Phone        |
| ()        | Summary of Access Code            |
|           | Pick-up the phone for:            |
|           | 1. making outgoing call or        |
|           | 2. answering incoming call        |
|           | Disconnect the call               |

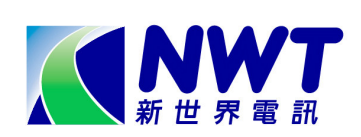

## NetTalk Web Phone Buttons (Cont'd)

| Button  | Description                                   |
|---------|-----------------------------------------------|
|         | Adjust the speaker / headset volume; Click    |
|         | the speker to mute/unmute the speaker.        |
| 20      | Adjust the microphone volume; Click the MIC   |
|         | to mute/unmute the microphone.                |
| MEM 1   | 6 Preset memory locations for speed dialling  |
| CONTIG  | Edit the Preset memories for speed dialling   |
| CLEAR   | Backspace when entering the telephone         |
|         | number for dialing                            |
| REDIAL  | Redial the previous telephone number          |
| FLASH   | Flash button for operating Call Waiting and   |
|         | Call Conference                               |
| IDD009  | For IDD call                                  |
| ALL     | Activate / De-activate "ALL" call forward     |
| BUSY    | Activate / De-activate "BUSY" call forward    |
| ANSWER  | Activate / De-activate "NO ANSWER" call       |
|         | forward                                       |
| HISTORY | Check Call History                            |
| NEWS    | News announcement and Skin download           |
| ( XRAFE | Connect to Voice Mail system                  |
| WEB A   | Connect to WebFax system                      |
| PHONE   | Launch Phone Book                             |
| ICF     | International Call Forwarding – for modifying |
|         | International call forward number and         |
|         | activation / de-activation                    |
|         |                                               |
|         |                                               |

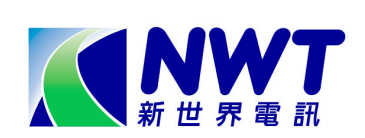

# Login NetTalk Web Phone

1 After installing the NetTalk Web Phone, double-click the icon on the desktop to start.

| Jser Name : | xxxx@nettalk |
|-------------|--------------|
| Password :  | *****        |

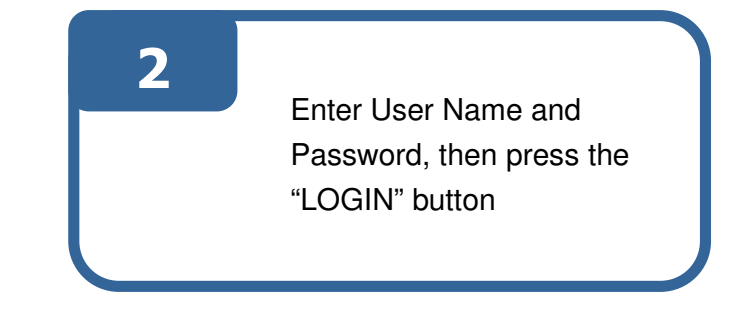

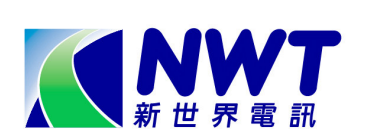

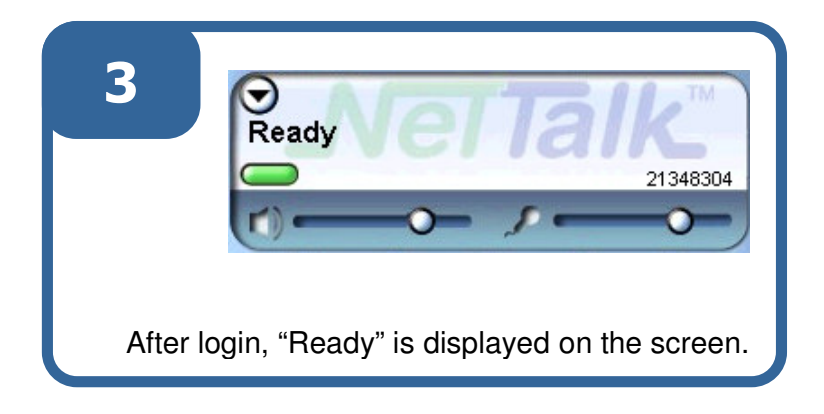

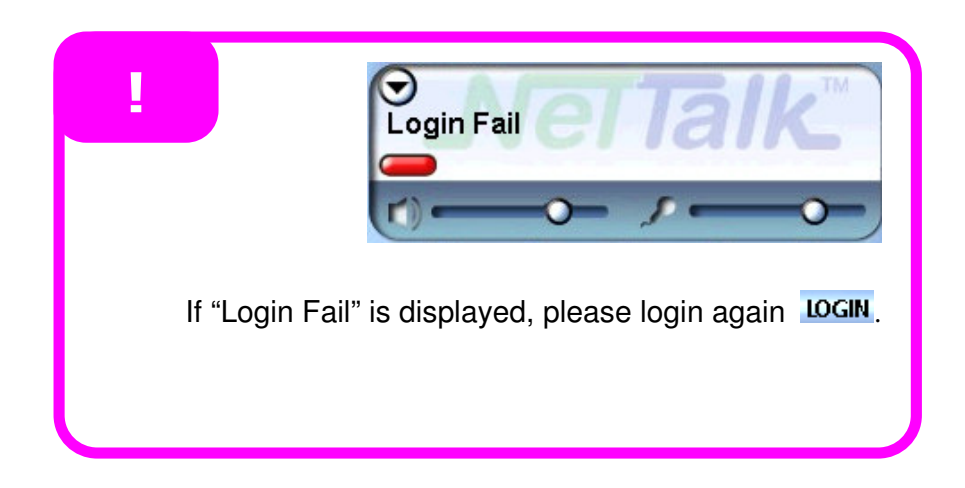

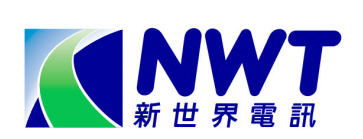

## **Basic Voice Call Operation**

## Make outgoing call

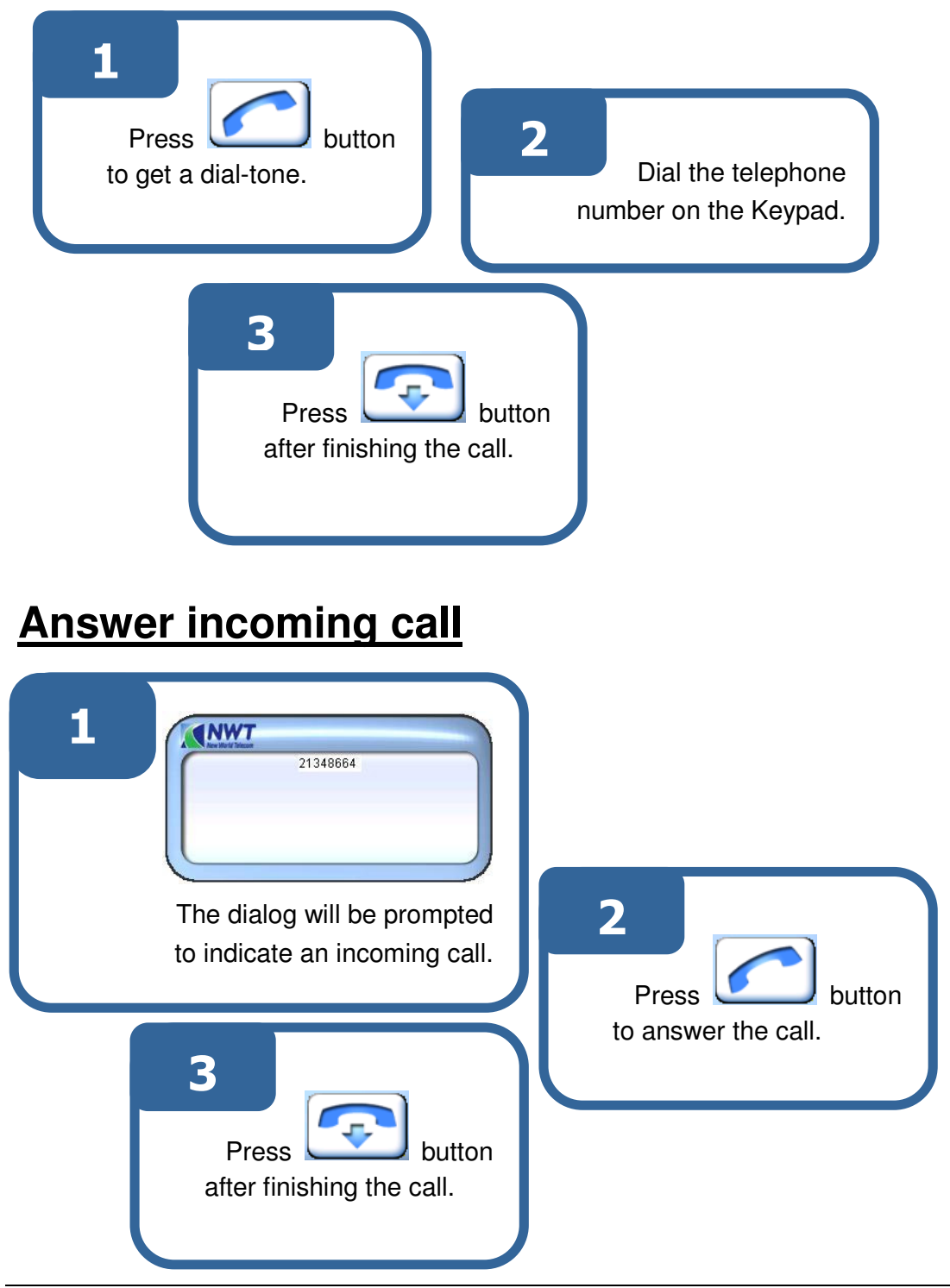

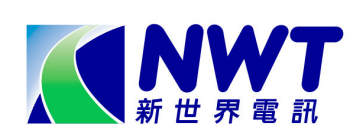

## **Voice Call Features**

### Caller Number Display

It enables you to recognize the caller before answering the call. Even when your phone has been unanswered or that no message has been left on your voice mail, your caller's number and time of call are still registered for re-dial.

### Caller Number Display per call Blocking

You can prevent your telephone number to be shown on the called party for each outgoing call.

• Press "1" "3" "3" + Telephone Number

### Call Conference and Call Transfer

Conference calling facilitates the communication between various parties. Choose to add a third party to an existing conversation with a second party anytime you wish. Alternatively, you can transfer a call to a third party within the company.

#### Call Conference

- Press the "Flash" key once
- Dial the telephone of the third party
- Press the "Flash" key once
- Begin the conference conversation

#### Call Transfer

- Press the "Flash" key once
- Dial the telephone or extension number
- Inform the answered party of the call
- Hang up

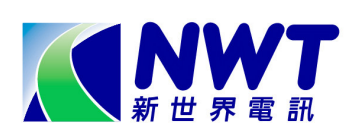

### Call Waiting

Whenever you detect a Call Waiting Tone during a telephone conversation, an incoming call is waiting to be answered. To pick the call, simply press the "**Flash**" key. But if you prefer to disregard the new incoming caller, you can cancel the Call Waiting feature on a per call basis.

#### Answer the waiting call

- Inform the conversing party that you are putting him/her on hold
- Press the "Flash" key once
- Begin the conversation with the Call Waiting party

#### Return to the original party or to alternate between two calls

 Press the "Flash" key once whenever you wish to alternate between the two parties\*

#### Cancel Call Waiting before making a call

• Press "**\***" "8" "7" + Telephone Number

#### Cancel Call Waiting during a call

- Press the "Flash" key once
- Press "\*" "8" "7"
- Resume conversation

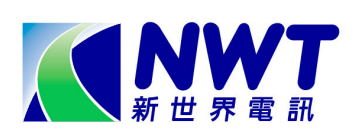

### Call Forward

Use Call Forward to direct your calls to voice mail or any telephone numbers.

#### All Calls Forward

- Press the ALL button, then press "1" to "ON"
- Enter the telephone number, then a confirmation tone will be heard
- Hang up

#### **Cancel All Calls Forward**

- Press the ALL button, then press "2" to "OFF"
- A confirmation tone will be heard
- Hang up

#### **Busy Calls Forward**

- Press the BUSY button, then press "1" for "ON"
- Enter the telephone number, then a confirmation tone will be heard
- Hang up

#### **Cancel Busy Calls Forward**

- Press the BUSY button, then press "2" for "OFF"
- A confirmation tone will be heard
- Hang up

#### **No-answer Calls Forward**

- Press the www button, then press "1" for "ON"
- Enter the telephone number, then a confirmation tone will be heard
- Hang up

#### **Cancel No-answer Calls Forward**

- Press the www button, then press "2" for "OFF"
- A confirmation tone will be heard
- Hang up

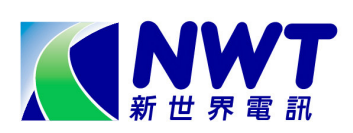

### Remote Call Forward

This feature allows users to activate and de-active Call Forward via a remote telephone

Note: The temporary PIN is 1234. You MUST CHANGE the PIN from your own telephone before using the Remote Call Forward feature for the FIRST TIME.

#### **Remote Call Forward**

- Dial 3116 8800
- Enter your Remote Call Forward account number and 4-digit PIN
- Press "\*" "8" "1"
- Enter the Telephone Number, then announcement will be heard
- Press "1" to confirm, then a confirmation tone will be heard

#### Cancel Remote Call Forward

- Dial 3116 8800
- Enter your Remote Call Forward account number and 4-digit PIN
- Press "#" "8" "1"

#### Change PIN

- Press "\*" "7" "1"
- Press "\*" "7" "3"
- Enter the current 4-digit PIN
- Enter the new 4-digit PIN
- Re-enter the new 4-digit PIN

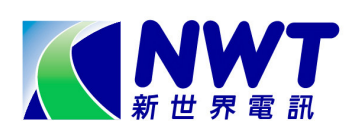

### Block-the-blocker

With Block-the-blocker, your telephone will not ring and disturb you in case of anonymous calls. Instead, the rejected call will be routed to an announcement advising the caller that you do not wish to receive anonymous calls.

#### Activate Block-the-blocker

- Press "\*" "7" "6", the a confirmation tone will be heard
- Hang up

#### Cancel Block-the-blocker

- Press "#" "7" "6", the a confirmation tone will be heard
- Hang up

### Do-not-disturb

There are times when you just don't want to be interrupted. With do-not-disturb, you are still able to make outgoing calls.

#### Activate Do-not-disturb

- Press "\*" "9" "6", the a confirmation tone will be heard
- Hang up

#### Cancel Do-not-disturb

- Press "#" "9" "6", the a confirmation tone will be heard
- Hang up

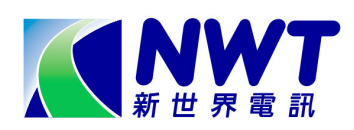

### Speed Dialing

Speed Dialling allows you to store up your most frequently called numbers in memory. Calls can be connected more quickly with 1 digit dialing code.

#### Store a number and assign a code to the Personal List

- Press "\*" "9" "2", then a special dial tone will be heard
- Enter a single-digit code (0-9)
- Enter the telephone number
- Press "#", then a confirmation tone will be heard
- Hang up

#### Activate Personal List

- Press "\*"
- Enter a single-digit code (0-9)
- Press "#"
- Begin conversation

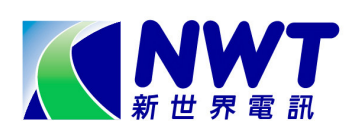

### Appointment Reminder

You can use your telephone to remind you of important appointments by ringing at specified times. The appointment should be 10 minutes later or within 23 hours 45 minutes from the current setting time. You can have one appointment reminder call to be set at a time. This setting lasts for 24 hours.

#### Preset an Appointment Reminder

- Press "\*" "9" "3", then a special dial tone will be heard
- Enter the time in 24-hour format (e.g. 1620 stands for 4:20pm)
- Press "#", then a confirmation tone will be heard
- Hang up

#### Appointment Reminder ring at preset time

- Telephone rings
- Press the button to pick up the call, then an announcement will be heard

#### Cancel Appointment Reminder before the preset time

- Press "#" "9" "3", then a confirmation tone will be heard
- Hang up

### Call Hold

Put an ongoing telephone conversation on hold.

#### Put the existing call on hold

- Press the "Flash" key once, then a special dial tone will be heard
- Press "\*" "8" "6", the a confirmation tone will be heard
- Hang up

#### Resume the conversation

Press the

button to pick up the call again

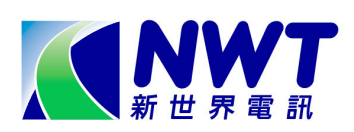

### **IDD** Security

Once IDD Security is registered, you may avoid unwarranted charges by blocking unauthorized outgoing IDD calls.

Note: The temporary PIN is 1234. You are RECOMMENDED TO CHANGE PIN from your own telephone before using the IDD Security feature for the FIRST TIME.

#### Activate IDD Security

- Press "\*" "7" "2", then announcement will be heard
- Enter the 4-digit PIN, then announcement will be heard
- Hang up

#### **Cancel IDD Security**

- Press "#" "7" "2", then announcement will be heard
- Enter the 4-digit PIN, then announcement will be heard
- Hang up

#### **Override IDD Security for a single call**

- Dial a long distance number, then announcement will be heard
- Enter the 4-digit PIN

#### Change PIN

- Press "\*" "7" "1"
- Press "\*" "7" "2"
- Enter the current 4-digit PIN
- Enter the new 4-digit PIN
- Re-enter the new 4-digit PIN

### Incoming International Operator Call Barring

To protect your telephone line from being abused by incoming international collect calls, this feature will bar all international operator calls from coming in. The caller will hear a busy dial tone instead.

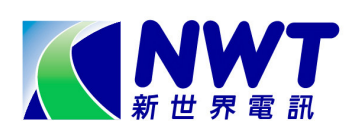

### Hunting

Incoming calls to a busy line will be automatically transferred to the next available line within the same telephone group.

### Intragroup Ring Back

When you reach a busy extension number within your company, you can instruct the line to call you back as soon as the line becomes free.

#### Activate Ring Back after receiving busy tone

- Press the "Flash" key once, then a special dial tone will be heard
- Press "\*" "9" "4", then a confirmation tone will be heard
- Hang up and wait for ring back

#### Answer a Ring Back Call

|   |           | $\frown$ |     |
|---|-----------|----------|-----|
| • | Press the |          | but |

- button to pick up the call
- Begin conversation

#### Cancel Ring Back Call

- Press "#" "9" "4", then a confirmation tone will be heard
- Hang up

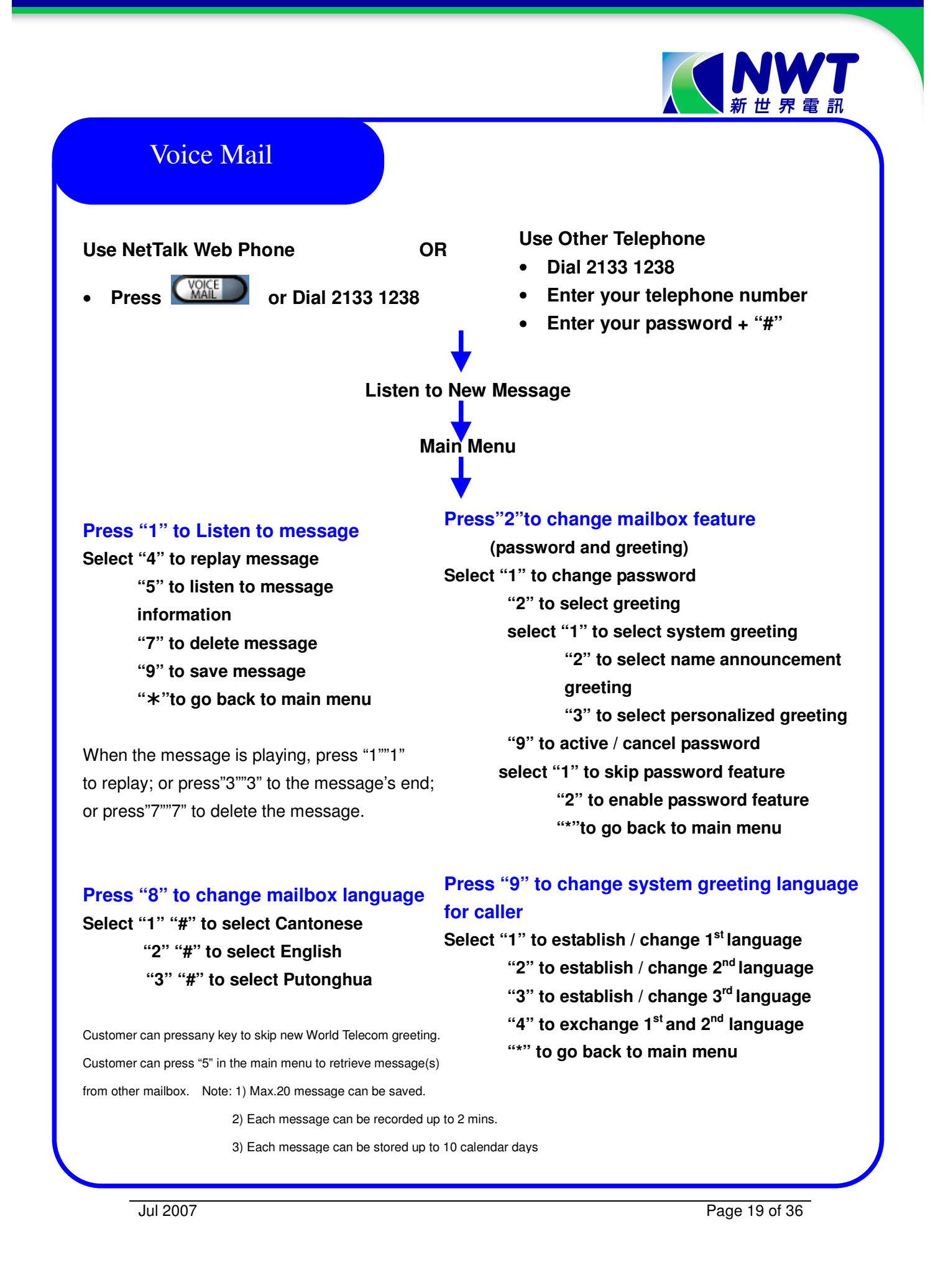

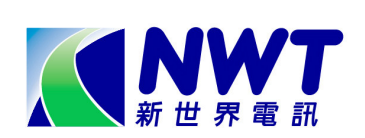

## **International Call Forward**

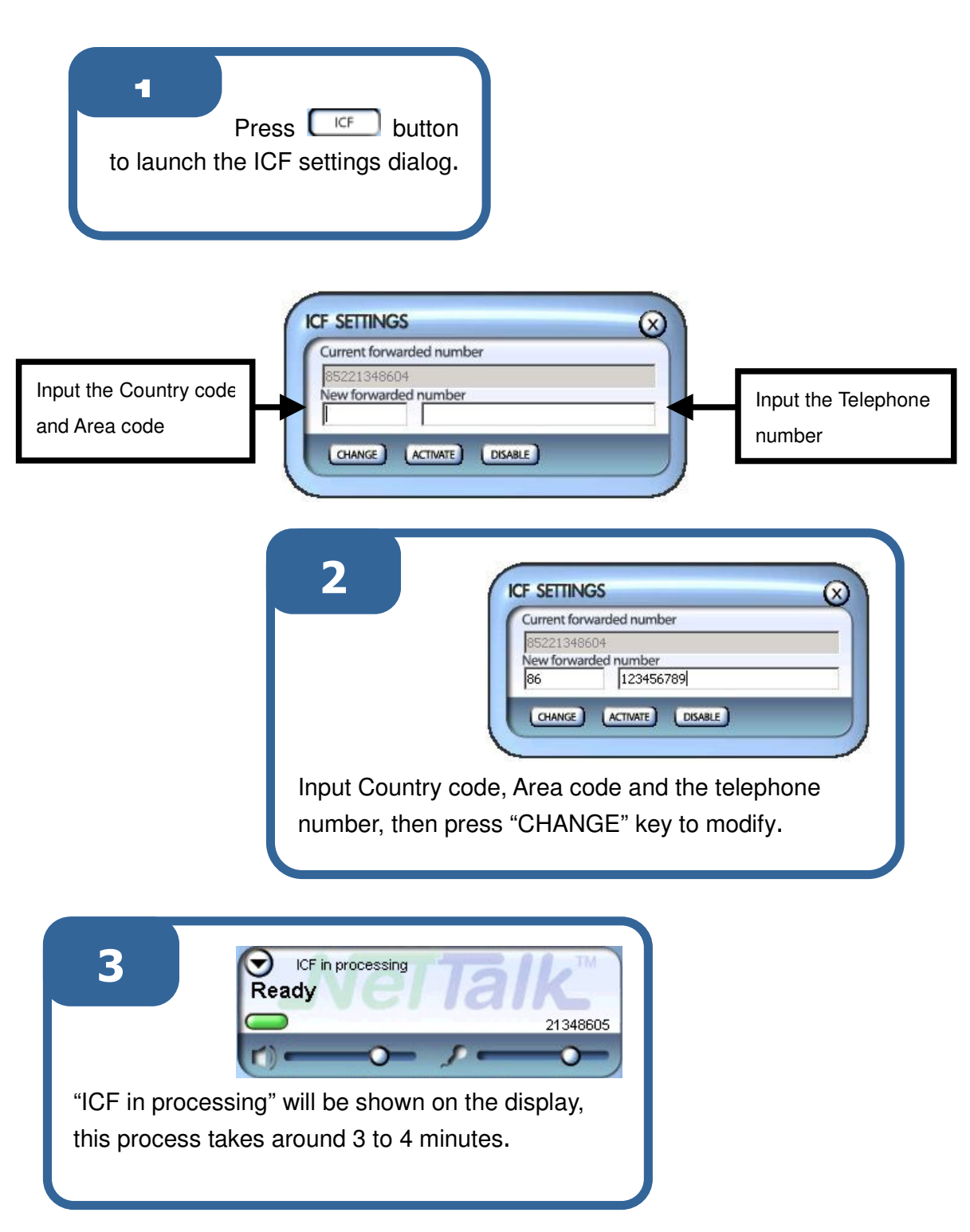

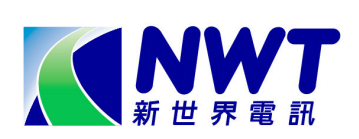

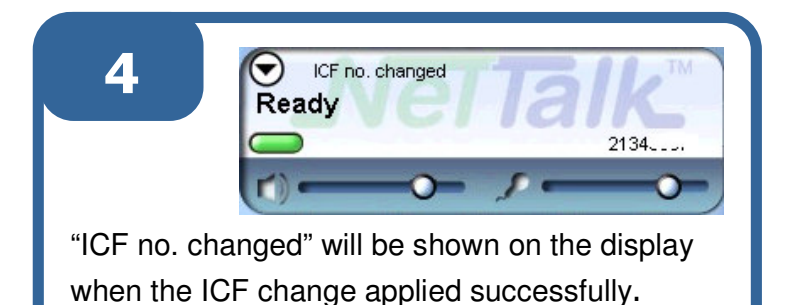

5 **CF SETTINGS** <u>Current forwarded number</u> <u>Gal23456789</u> <u>New forwarded number</u> <u>CHANGE TO FORME</u> <u>CHANGE TO FORME FORME TO FORME TO FORME TO FORME TO FORME TO FORME TO FORME TO </u>

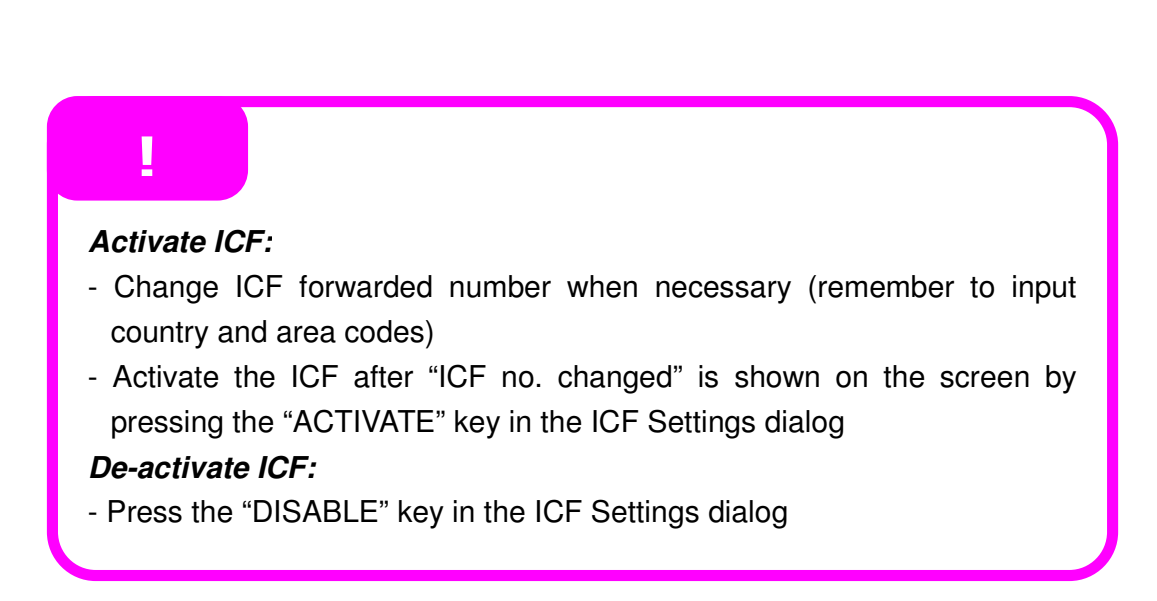

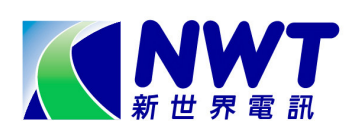

User can change the Overseas Forwarding Number using The Global Call Forward Service Call Management System

#### To Change Overseas Forwarding Number

- Dial Global Call Forward Service Call Management System on 8138
   8888
- Enter the Telephone Number and Password
- Press your Remote Call Forward account number and Password
- Press "2" to change the forwarding number
- Press "1" to change overseas forwarding number
- Key in Country Code + Area Code (if any) + Telephone Number + "#"
- Press "1" to confirm

Note: For details on the Global Call Forward Service Call Management System, please read the Global Call Forward User Guide.

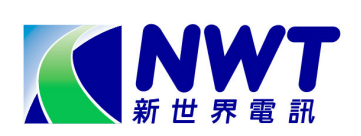

# **Call History**

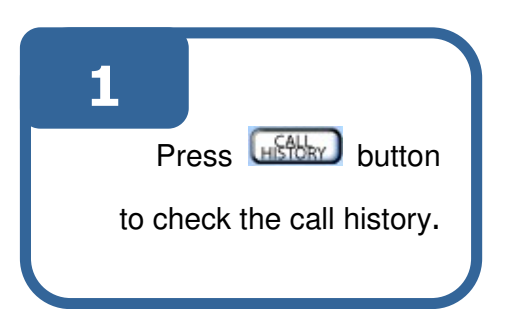

| DIALLED RECEIVED    | MISSED    |
|---------------------|-----------|
| Time                | Telephone |
| 2005-01-24 11:35:30 | 31746105  |
| 2005-01-13 09:58:42 | 18503     |
| 2005-01-13 09:57:27 | 18503     |
| 2005-01-12 19:44:04 | 18503     |
| 2005-01-12 19:43:59 | 18503     |
| 2005-01-12 17:17:57 | 18503     |
| 2005-01-12 15:56:50 | 2133      |
|                     |           |
|                     |           |
|                     |           |
|                     |           |
|                     |           |
|                     |           |
|                     |           |
|                     |           |

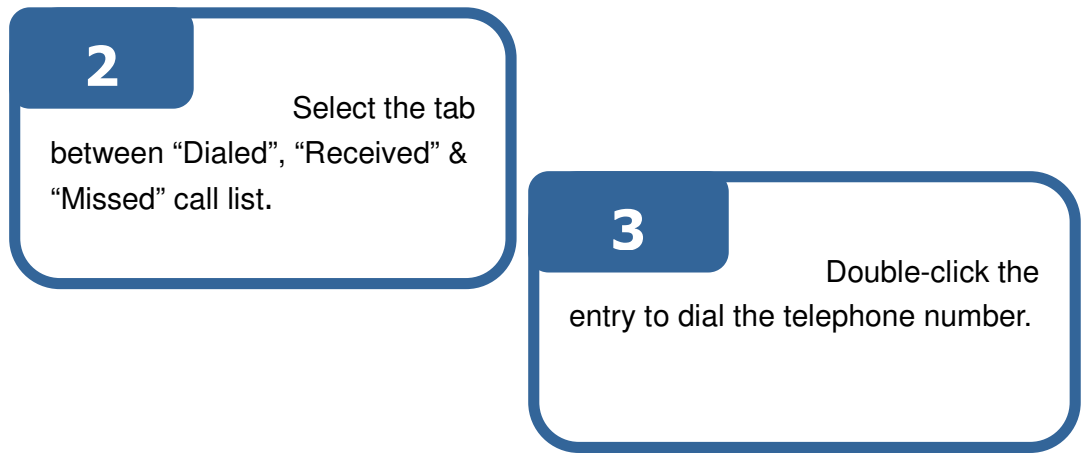

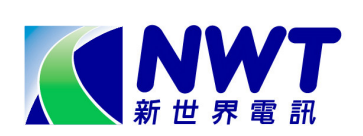

## Phone Book

| 1                         |
|---------------------------|
| Press Press button        |
| to launch the Phone Book. |
|                           |

|          | Nickna               | Group       | Home | Work     | Mobile    |
|----------|----------------------|-------------|------|----------|-----------|
|          | Mary                 |             |      |          | 9123123   |
| <u>-</u> | Dutter               | Buddies     | 6    | 01001111 | 9214999   |
| 닅        | Patrick              | Friends     |      | 21331111 | 001 41 41 |
| <u> </u> | J <sup>7</sup> Нарру | J' Schoolma |      |          | 9214111   |
| -        |                      |             |      |          |           |
|          |                      |             |      | 2        |           |
| _        |                      |             | 22   |          |           |
|          |                      |             |      |          |           |
|          |                      |             | 2    | 8        |           |
|          |                      |             |      |          |           |
|          |                      |             |      |          |           |
|          |                      |             |      |          |           |
| - 8      |                      |             |      | 8        |           |
|          |                      |             |      |          |           |

2 Press "ADD", "DELETE" or "EDIT" to modify any phone entry.

## 3

Double-click a Phone

Number to dial the telephone number.

Note: Musical notation represents a music ringtone has been assigned to that entry.

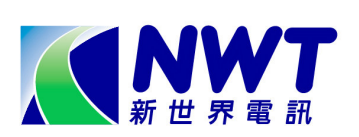

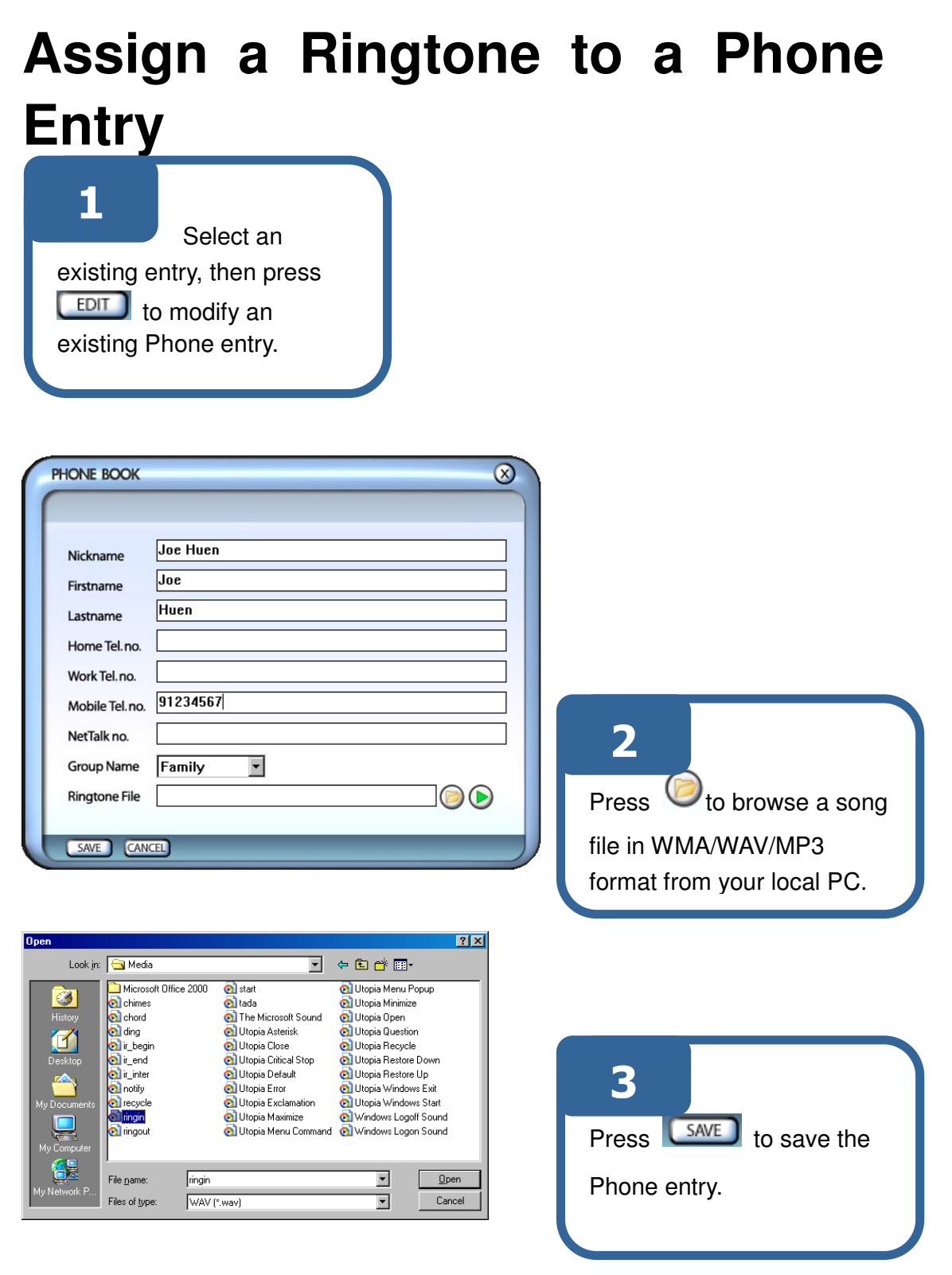

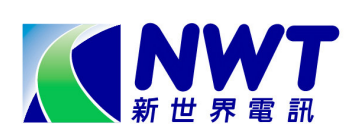

# **Preview a Music Ringtone**

| PHONE BOOK (X)                                                                                                    |                                                                                                    |
|----------------------------------------------------------------------------------------------------|----------------------------------------------------------------------------------------------------|
| Nickname       Joe Huen         Firstname       Joe         Lastname       Huen         Home Tel.no.       91234555         Mobile Tel.no.       91234555         Mobile Tel.no.       NetTalk no. | Press b to play a song.<br>Status returns: "Playing".<br>Press to stop.<br>Status returns: "Stopped". |
| Group Name Family recycle, wav<br>Ringtone File C:\WINNT\Media\ding.wav                                                                                                    |                                                                                                    |

An error message, "Status: File not found" will be returned if the file is invalid.

| Firstname Joe   Lastname Huen   Home Tel.no. 91234555   Work Tel.no. 91234555   Mobile Tel.no                                                                         | Nickname             | Joe Huen               |
|----------------------------------------------------------------------------------------------------|----------------------|------------------------|
| Lastname       Huen         Home Tel.no.       91234555         Work Tel.no.       91234555         Mobile Tel.no.                                                    | Firstname            | Joe                    |
| Home Tel. no. Work Tel. no. 91234555 Mobile Tel. no. NetTalk no. Group Name Family recycle.wav Ringtone File C:\WINNT\Mdia\ding.wav Status: File not found SAVE CANCE | Lastname             | Huen                   |
| Work Tel.no.       91234555         Mobile Tel.no.                                                                                                    | Home Tel. no.        |                        |
| Mobile Tel.no. NetTalk no. Group Name Family recycle.wav Ringtone File C:\WINNT\Mdia\ding.wav Status: File not found SAVE CANCE                                       | Work Tel. no.        | 91234555               |
| NetTalk no.<br>Group Name Family recycle. wav<br>Ringtone File C:\WINNT\Mdia\ding.wav Do to to to to to to to to to to to to to                                       | Mobile Tel. no.      |                        |
| Group Name Family recycle.wav<br>Ringtone File C:\WINNT\Mdia\ding.wav<br>Status: File not found                                                                       | NetTalk no.          |                        |
| Ringtone File C:\WINNT\Mdia\ding.wav Discussion File Status: File not found                                                                                           | Group Name           | Family recycle.wav     |
| Status: File not found                                                                                                    | <b>Ringtone File</b> | C:\WINNT\Mdia\ding.wav |
| SAVE CANCE                                                                                                    |                      | Status: File not found |
|                                                                                                    | SAVE CAN             |                        |
|                                                                                                    |                      |                        |

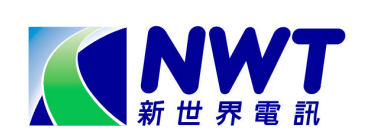

## **Change Password**

| 1                          |
|----------------------------|
| Press O button to minimize |
| NetTalk.                   |
|                            |
|                            |

| 2                            |                                                                    |
|------------------------------|--------------------------------------------------------------------|
|                              | Open<br>Change Password<br>Choose Skin<br>About<br>78EN ♥ ॐ  ⊜ ⊗ ⊂ |
| Right click the NetTalk icon | at the system tray,                                                |
| and select "Change Password" |                                                                    |

| Old Password :     |  |
|--------------------|--|
| New Password :     |  |
| Confirm Password : |  |

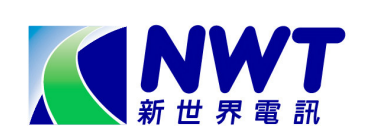

# **Version Upgrade**

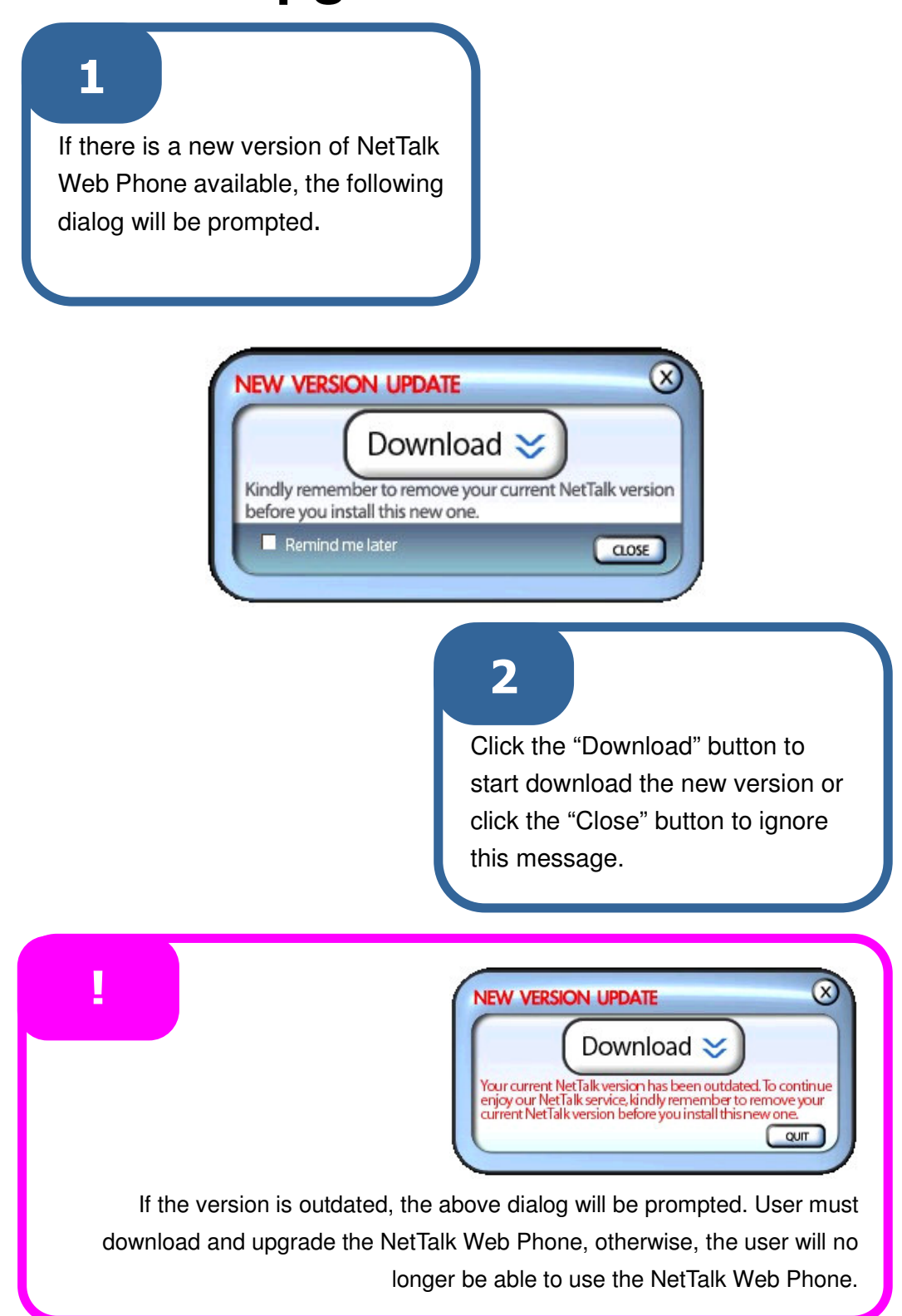

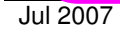

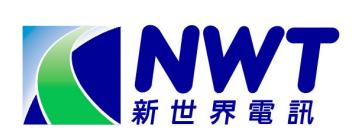

## Skin Download

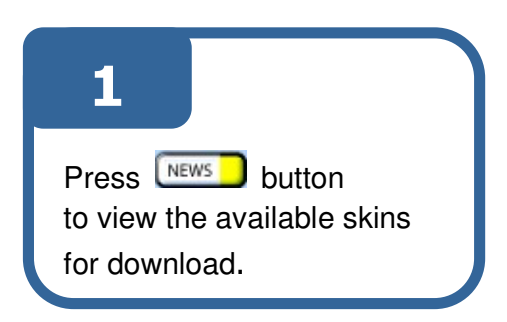

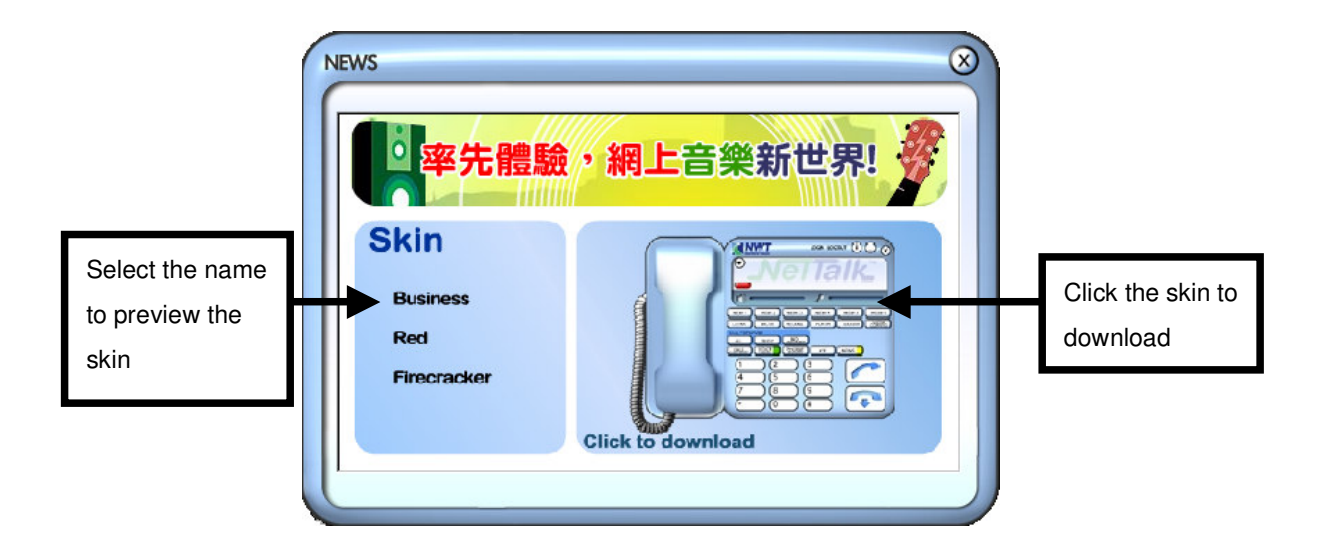

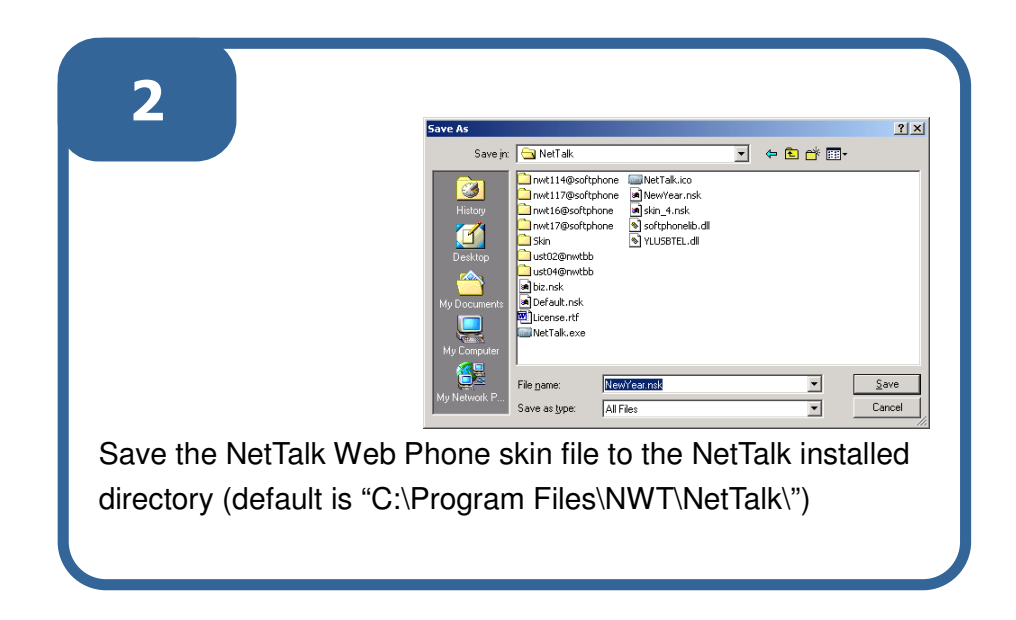

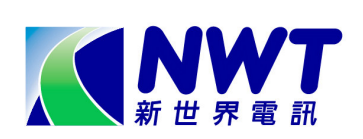

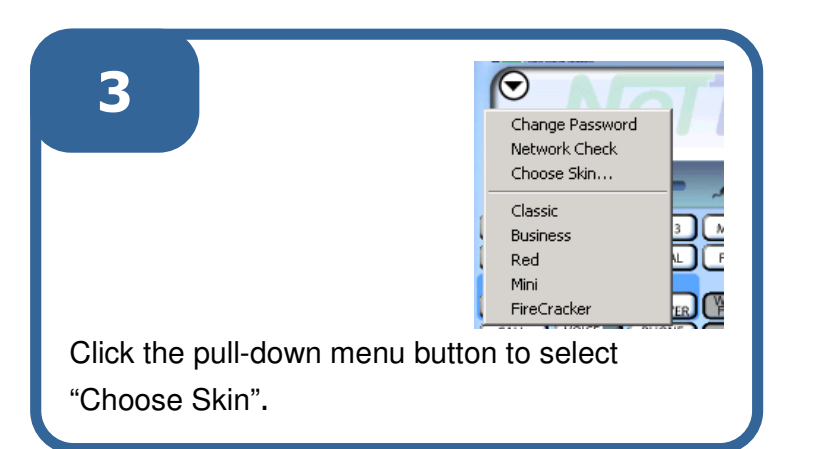

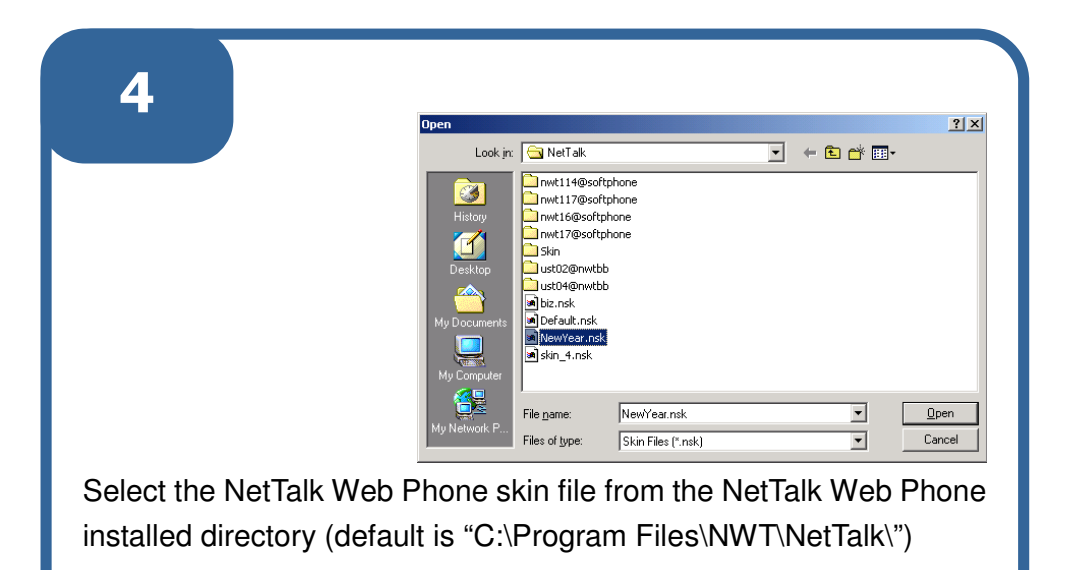

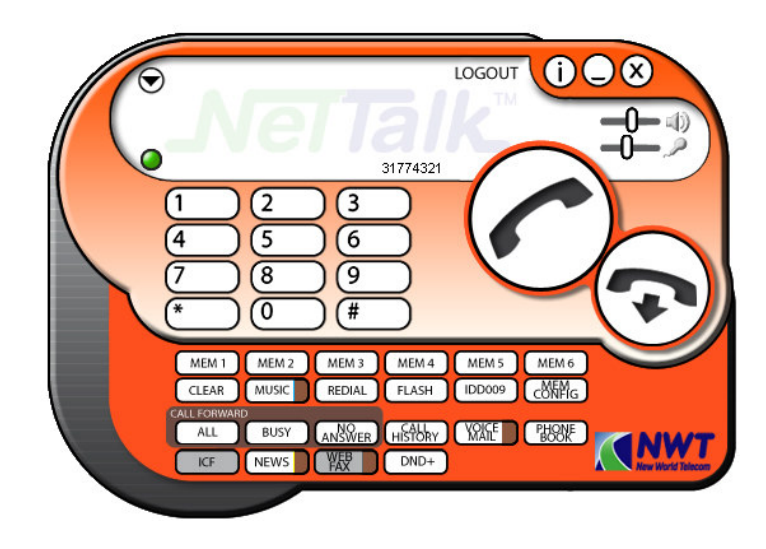

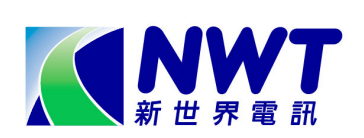

## **Network Check**

| Image: Change Password Intervent Check         Choose Skin         Classic         Business         Red         Mini         FireCracker         Click the pull-down menu button to select         "Network Check".                         |
|----------------------------------------------------------------------------------------------------|
| NETWORK CHECK          NETWORK CONDITION       VOICE CONNECTION         GOOD       VOICE CHANNEL OKI         ACCEPTABLE       VOICE CHANNEL BLOCKEDI         UNACCEPTABLE       VOICE CHANNEL BLOCKEDI         Test in Progress       CANCE |
| 2<br>After the Network Check, the Network Condition and Voice Connection result will be displayed. The detail result will be shown by clicking the DETAIL button.                                                                           |

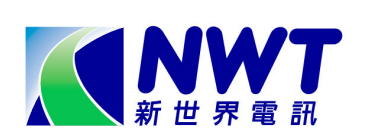

| 3                          | NETWORK CHECK DETAIL | $\otimes$      |
|----------------------------|----------------------|----------------|
|                            | ROUND TRIP DELAY :   | 5.10 ms        |
|                            | JITTER :             | 2.92 ms        |
|                            | PACKET LOSS :        | 0.00 %         |
|                            | BANDWIDTH :          |                |
|                            | CANCEL               |                |
| From the Network Chec      | k Detail dialog      | g, the Round   |
| Trip Delay, Jitter, Packet | Loss and Ba          | ndwidth result |
| will be shown.             |                      |                |

|                           | NETWORK CHECK         | VOICE CONNECTION<br>VOICE CHANNEL OK!<br>VOICE CHANNEL BLOCKED! |
|---------------------------|-----------------------|-----------------------------------------------------------------|
|                           | DETAIL RE-TEST CANCEL |                                                                 |
|                           |                       |                                                                 |
| If there is a Firewall to | block the NetTa       | Ik Web Phone                                                    |

Channel Blocked!"

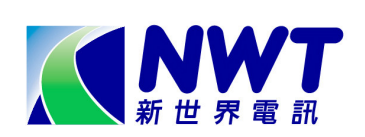

# **Group Settings**

| Unange Password<br>Network Check |
|----------------------------------|
| Choose Skin                      |
| Group Settings                   |
| Classic                          |
| 🕻 Business 🖳 🖳                   |

|              | Fixed                |                                                  | Т       |       |       |
|--------------|----------------------|--------------------------------------------------|---------|-------|-------|
| NU.          | aroup                | Ringtone                                         | PL Z    | Add   | Remov |
| 1            | Global               |                                                  | Ó       | (Add) | Clear |
| 2            | Family               | C:\WINNT\Media\recycle.wav                       | 0       | (Add) | Clear |
| 3            | Friends              |                                                  | 0       | Add   | Clear |
| 4            | MIP                  | C:\WINNT\Media\chord.wav                         | 0       | Add   | Clear |
| U.           | DUSS                 | C:\WINNT\Media\chimes.wav                        | 0       | Add   | Clear |
| 6            | Colleagues           |                                                  | 0       | Add   | Clear |
| /            | Uther 3              |                                                  | 0       | Add   | Clear |
| 8            | Other 4              |                                                  | 101     | Add   | Clear |
| 10           | Other 6              |                                                  |         |       | Clear |
| 10           | Othero               |                                                  | 0(30    | ANN   | Cical |
| Stat<br>Note | Chang<br>us: Stopped | <b>jeable</b><br>ne of group numbers 5 to 10 can | be chai | nged. |       |

#### Note:

Group Name of Group No. 1 to 4 are preset in System. Users are not able to change; Group Name of Group No. 5 to 10 can be changed by double-clicking the

group name. Then click **I** to confirm the change.

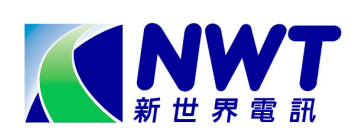

## 2

Click 🔊 to preview a song Status returns: "Playing". Press 🖲 to stop. Status returns: "Stopped".

| Click Add to assign a ringtone to a group. Se<br>song file from your local PC.<br>Then Click SAVE to apply the change.<br>Note: Support File format (WMA, WMA with DRM, MM | elect a<br>P3,WAV) |
|----------------------------------------------------------------------------------------------------|--------------------|
| Click <b>Clear</b> to remove a ringtone from a group.<br><b>SAVE</b> to apply the change.                                                                                  | Click              |

| Open                                              |                                                                                                    |                                                                                                    |                                                                                                    | ? ×                                                  |
|---------------------------------------------------|----------------------------------------------------------------------------------------------------|----------------------------------------------------------------------------------------------------|----------------------------------------------------------------------------------------------------|------------------------------------------------------|
| Look in:                                          | 🔁 Media                                                                                                    | ¥                                                                                                    | + 🗈 💣 🎟 -                                                                                                    |                                                      |
| History<br>Desktop<br>My Documents<br>My Computer | Microsoft Office 200<br>Chimes<br>Chord<br>Ching<br>Chir begin<br>Chir begin<br>Chir begin<br>Chir begin<br>Chir begin<br>Chir begin<br>Chir begin<br>Chir chir<br>Chir Chir Chir<br>Chir Chir<br>Chir Chir<br>Chir<br>Chir Chir<br>Chir<br>Chir<br>Chir<br>Chir<br>Chir<br>Chir<br>Chir | 0 0 start<br>1 tada<br>1 The Microsoft Sound<br>1 Type: Wave Sound<br>1 K<br>1 Size: 54.4 KB<br>1 Utopia Critical Stop<br>1 Utopia Critical Stop<br>1 Utopia Error<br>1 Utopia Exclamation<br>1 Utopia Maximize<br>1 Utopia Menu Command | Utopia Menu Po     Utopia Minimize     Utopia Open     Utopia Question     Utopia Recycle     Utopia Restore I     Utopia Restore I     Utopia Windows     Utopia Windows Logoff     Windows Logon | pup<br>Down<br>Jp<br>Exit<br>Start<br>Sound<br>Sound |
| Mu Network P                                      | File name:                                                                                                    |                                                                                                    | •                                                                                                    | Open                                                 |
|                                                   | Files of type:                                                                                                    | W (*.wav)                                                                                                    |                                                                                                    | Cancel                                               |

Remark: Priority to play Ringtone: Individual (Highest), Group, Global, Not assigned (Lowest).

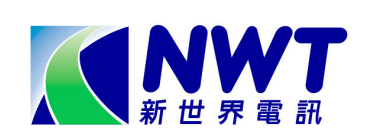

## **TCP Version**

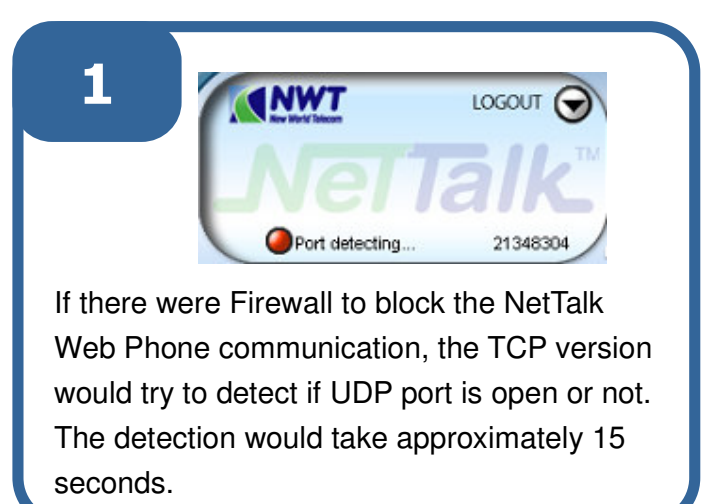

2

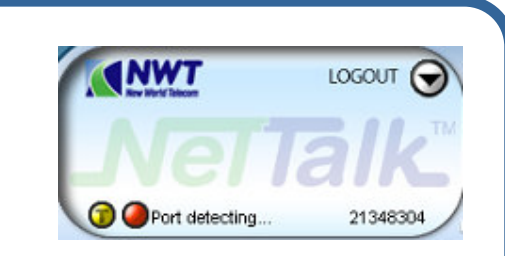

Then the TCP version would try to detect if TCP port is open or not. The detection would take approximately 45 seconds.

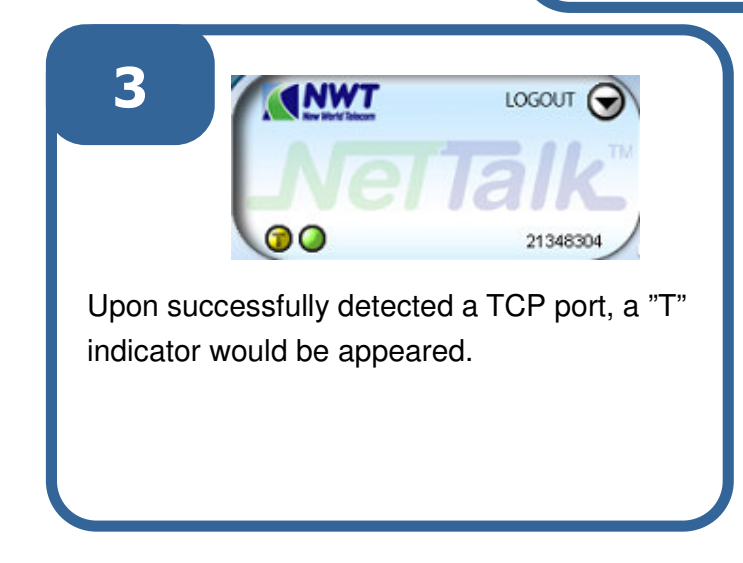

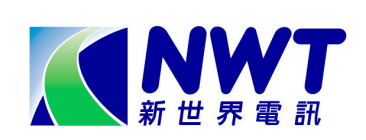

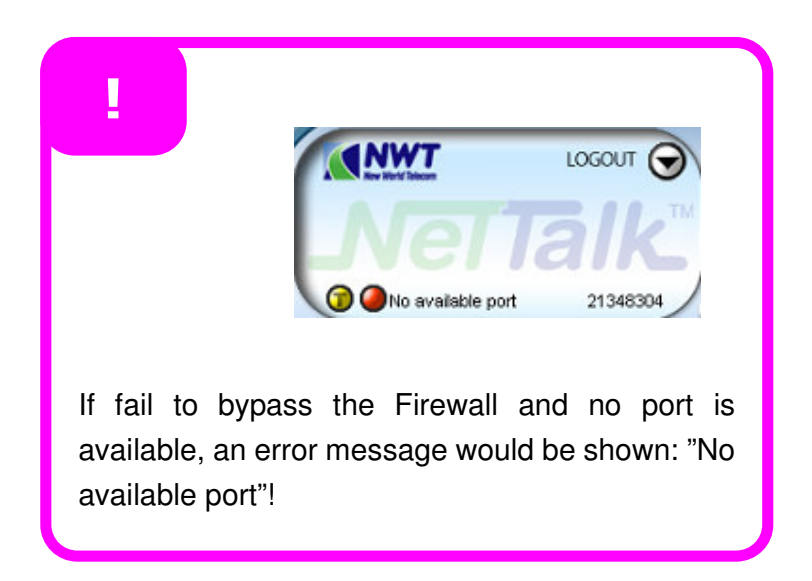